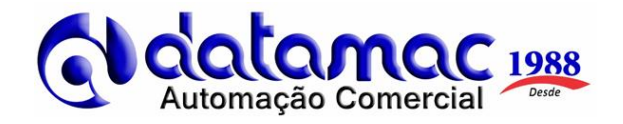

### Abertura de Caixa

1 - Ao ligar o computador, o sistema iniciará automaticamente e apresentará a mensagem: "CAIXA FECHADO";

| Caixa Fechado              | ()             |
|----------------------------|----------------|
| Dirija-se ao próximo Caixa | ¢ <sup>¢</sup> |
| The additional additional  |                |

2 - Pressione a tecla [ENTER] para abertura do caixa e digite o usuário e senha e aperte [ENTER];

| Digite o Usu | ário e S | enha pa  | ira Coni | tinuar |
|--------------|----------|----------|----------|--------|
| Ð            | Usuário  |          |          |        |
|              |          | Cancelar | Entrar   |        |

3 - Será solicitado **FUNDO DE CAIXA**. Esta opção será utilizada para informar valor na abertura do caixa. Caso não utilize está função, tecle **[ENTER]** e pronto, Caixa Livre para operação.

| € Abertura c             | le Sessão |    |
|--------------------------|-----------|----|
| Tipo de valor a ser Movi | mentado   |    |
| DINHEIRO                 |           |    |
| Valor do Lançamento      |           |    |
|                          | R\$ 0,00  | ОК |
|                          |           |    |

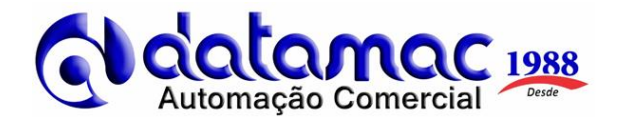

## Emissão de Cupom

1 - Na tela que aparece "CAIXA LIVRE", digite o código ou passe o código de barras do produto, caso não saiba o código clique no ícone "PRODUTOS", conforme indicado na imagem abaixo:

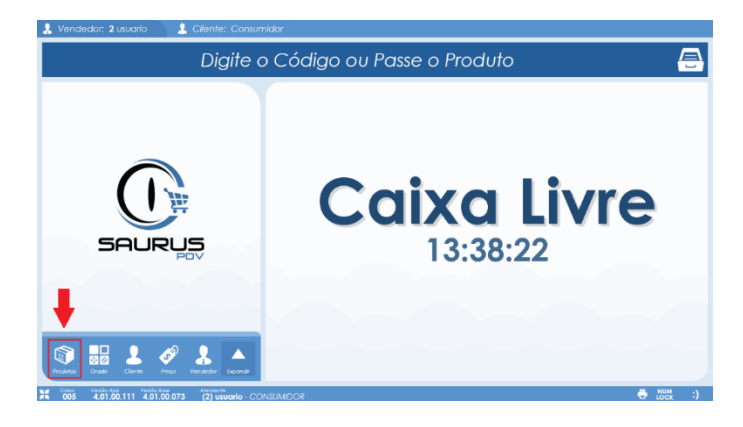

2 – O sistema apresentará a tela de **"BUSCAR PRODUTO"**, clique em **"DESCRIÇÃO"**, e digite o nome do produto que irá adicionar no cupom e aperte **[ENTER]** ou clique direto na lupa para listar todos os produtos cadastrados.

Após encontrar o produto, **clique** no produto ou selecione o mesmo com as teclas de seta para cima ou seta para baixo do teclado e aperte **[ENTER]** para confirmar.

| Buscar Produto                |           |                      |
|-------------------------------|-----------|----------------------|
| Código                        | Descrição | Localização          |
|                               |           | Q                    |
| Codigo: 1<br>PRODUTO GENÉRICO |           | UN <b>R\$ 0,00</b> 🗊 |
|                               |           |                      |

3 – Após a inserção do produto ele irá solicitar que coloque o CNPJ ou CPF do consumidor, caso não seja necessário basta apertar o **[ENTER].** 

| € Selecione o C | ilente do Cupor      | m                    |        |
|-----------------|----------------------|----------------------|--------|
| Identificação   | CPF ou CNPJ          | Razão Social         | Cartão |
|                 |                      |                      | ✓      |
|                 | Clique aqui para sel | ecionar 'Consumidor' |        |
|                 |                      |                      |        |

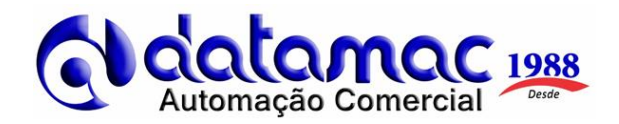

4 - Em seguida, o sistema solicitará o valor unitário do produto caso não tenha cadastrado com valor fixo, digite o valor e aperte **[ENTER]**.

| 🤰 Vendedor: 2 usuario 💦 💄 | Cliente: CONSU | MIDOR                          |                     |
|---------------------------|----------------|--------------------------------|---------------------|
|                           | Informe        | e o Valor Unitário do Produto  | <b>_</b>            |
|                           |                | N <sup>o Croamento</sup> : 5   | Relógio: 14:21:06   |
|                           |                | Novo Hem<br>(PRODUTO GENÉRICO) | Valor Unitório<br>– |

5 - O sistema adicionará o produto no cupom e para adicionar outros produtos no mesmo cupom, repita o processo.

| 🤱 Vendedor: 2 usuario 📃 💄 Cliente: CONSU | MIDOR                                                |                   |
|------------------------------------------|------------------------------------------------------|-------------------|
| Digite c                                 | o Código ou Passe o Produto                          | <b>e</b>          |
|                                          | N <sup>o Crytomento</sup><br>Cupom : 5               | Relógio: 14:22:58 |
|                                          | Hem № 1 - Cód: 1 1 UN x 8\$ 6,00<br>PRODUTO GENERICO | <b>R\$ 6,00 X</b> |

Para apenas consultar o valor do produto, clique em "PREÇO" digite o código ou passe o código de barras do produto.

Ou pesquise o produto por "GRADE", onde será apresentado as categorias (Conforme exemplo abaixo). Selecione a categoria e após localize o produto e clique no mesmo para adicionar no cupom.

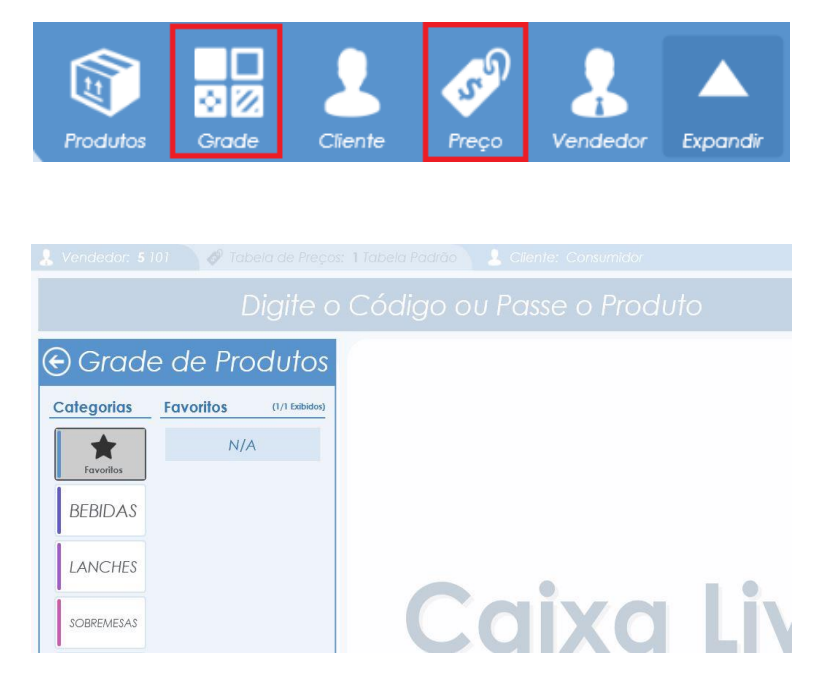

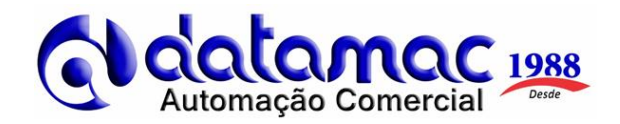

6 - Caso queira fazer **venda com multiplicação**, expanda o menu **clicando** na seta branca e depois clique no ícone de **"QTDE"**:

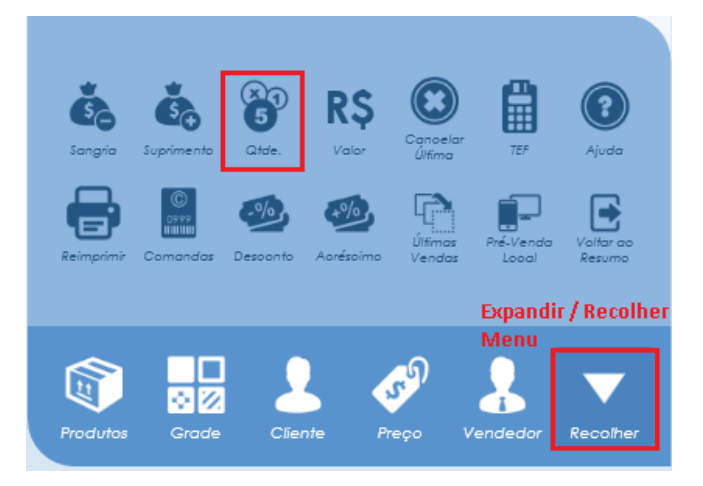

O sistema irá solicitar que você **INFORME A QUANTIDADE DE PRODUTO**, digite a quantidade e aperte **[ENTER].** 

Em seguida **digite/passe** o código do produto ou **clique** no ícone "**PRODUTOS**" para buscar o produto, confirme o valor unitário do produto e aperte **[ENTER]**, será listado o produto com valor e quantidade calculados:

| Digite o Código ou Passe c              | o Produto              | <u> </u>          |
|-----------------------------------------|------------------------|-------------------|
| N <sup>o Crypomento</sup> : 6           |                        | Relógio: 14:29:54 |
| Itern №: 1 - Cód: 1<br>PRODUTO GENERICO | 8 UN x <b>R\$ 6,00</b> | R\$ 48,00 ×       |

7 - Para finalizar a venda, **clique** no ícone de recebimento conforme imagem abaixo, e em seguida selecione a forma de finalização, "**ORÇAMENTO**" ou "**SAT**".

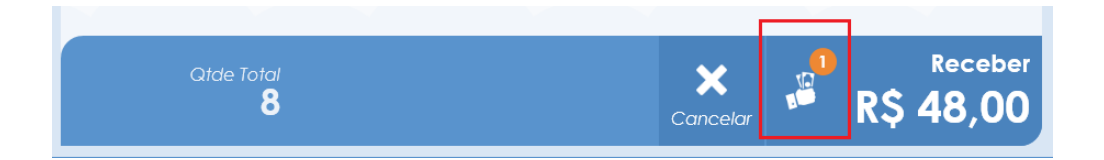

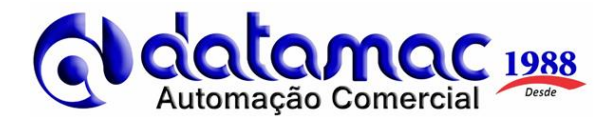

8 – Finalize a venda confirmando o valor e em casos de recebimento em dinheiro digite o valor recebido para o sistema realizar o cálculo do troco, podemos também nesse momento adicionar um "ACRÉSCIMO" ou "DESCONTO" e por fim clique na forma de pagamento.

| 🟵 Finalização da Venda |                              |                      |  |  |  |
|------------------------|------------------------------|----------------------|--|--|--|
|                        | Inserir Pagamento            |                      |  |  |  |
|                        | Restante:                    | R\$ 48,00            |  |  |  |
|                        | Acréscimo: R\$ 0,00 🥯        | Desconto: R\$ 0,00 🥯 |  |  |  |
|                        | Receber: <b>DIGITE O VAL</b> | .or: R\$ 48,00 Ø     |  |  |  |
|                        | F1 DINHEIRO<br>A VISTA       | F2 CARTEIRA          |  |  |  |

Para finalizar a venda dividindo o valor entre mais de uma pessoa clique no ícone da calculadora.

| Inserir Pagamento |          |  |           |                                                |   |
|-------------------|----------|--|-----------|------------------------------------------------|---|
| Restante:         |          |  | Dividir   | <b>R\$ 80,00</b><br>Valor por Pessoa: R\$ 80,0 | ) |
| Acréscimo:        | R\$ 0,00 |  | Desconto: | R\$ 0,00 <                                     |   |
| Receber:          |          |  | R         | \$ 80,00 🕻                                     | ) |

O sistema perguntará quais serão as formas de pagamentos utilizadas para pagar, digite e clique em aplicar.

Para dividir a conta em duas finalizadoras distintas, em "INSERIR PAGAMENTO" o sistema calcula e apresenta o valor a receber. Sendo necessário apenas digitar o valor a receber e clicar na finalizadora (Ex.: dinheiro e crédito) e o sistema irá listar os "PAGAMENTOS REALIZADOS", recebendo todo o valor em "RESUMO DE VENDA", o sistema irá para a próxima tela.

| nserir Pag  | gamenta  |                        |                                          | Pagamentos Realizo | ados      |
|-------------|----------|------------------------|------------------------------------------|--------------------|-----------|
| Restante:   |          |                        | R\$ 20,00<br>Valor por Pessoa: R\$ 20,00 | 1x DÉBITO          | R\$ 20,00 |
| Acréscimo:  | R\$ 0,00 | Desconto:              | R\$ 0,00 🥌                               | 1x CRÉDITO         | R\$ 20,00 |
| Receber     | :        | R                      | \$ 20,00 📀                               | 1x DINHEIRO        | R\$ 20,00 |
|             |          |                        |                                          |                    |           |
| F1 DINHEIRO | F2       | CREDIÁRIO<br>CREDIÁRIO | F3 CRÉDITO<br>30 DIAS                    | Refazer Pagamentos |           |
|             |          |                        |                                          | Resumo da Venda    |           |
| F4 DÉBITO   | F5       | MERCADOPAGO            | F6 PIX                                   | Valor Total:       | 80,00     |
| , 54        |          |                        |                                          | Desconto Total:    | - 0,0     |
|             | CA       |                        |                                          | Acréscimo Total:   | + 0,0     |
| F7 A VISTA  | C.A.     |                        |                                          | Total Recebido:    | R\$ 60,00 |

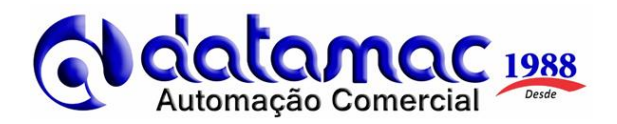

9 - Na próxima tela, confirme as informações e aperte [ENTER] para concluir.

| Pagamentos Realiza    | dos       |                       |                     |
|-----------------------|-----------|-----------------------|---------------------|
| 1x DINHEIRO           | R\$ 48,00 |                       |                     |
|                       |           |                       |                     |
|                       |           | ****                  |                     |
| Reference Percementor |           | Aguardanc             | lo Usuário          |
| * Relazer Fagamenios  |           |                       |                     |
| Resumo da Venda       |           |                       |                     |
| Valor Total:          | 48,00     | Troco:                | RS 2.00             |
| Desconto Total:       | - 0,00    |                       |                     |
| Acréscimo Total:      | + 0,00    |                       | sel.                |
| Total Recebido:       | R\$ 50,00 | ENTER Finalizar Venda | F2 Gerar Vale Troco |

## Reimpressão de Cupom

1 - Para reimprimir um cupom, clique na seta para "EXPANDIR" o menu e após clique em "REIMPRIMIR"

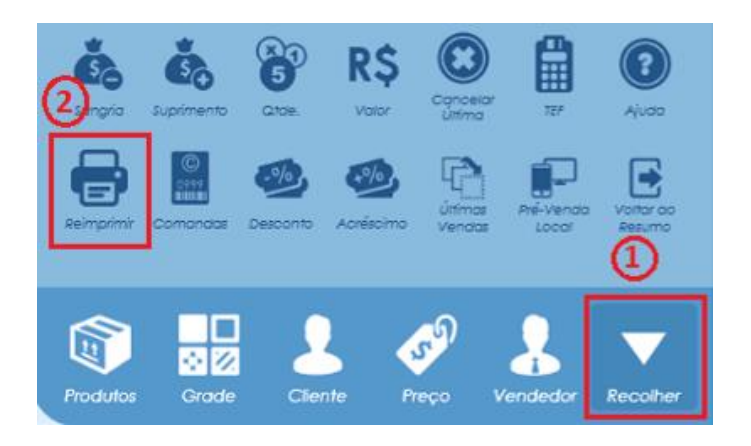

2 - Após isso, selecione o que deseja reimprimir, a "ÚLTIMA VENDA" ou "CONSULTAR VENDAS ANTERIORES" para reimprimir, nesta opção o sistema listará as vendas, clique em cima da venda que deseja reimprimir.

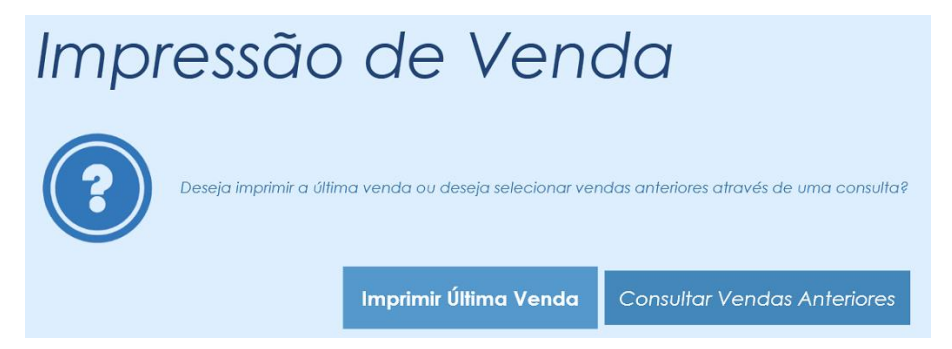

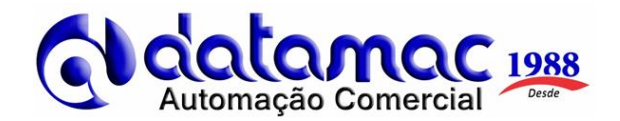

## Cancelamento de Item

1 - Caso precise cancelar itens inseridos no cupom, clique no "X" conforme imagem abaixo e o item será cancelado.

| N <sup>o</sup> <sup>Creamento</sup> : 6         |                             | Relógio: 10:55:44 |  |  |
|-------------------------------------------------|-----------------------------|-------------------|--|--|
| ltem №: 1 - Cód: 211<br>REFRIGERANTE LATA FANTA | 1,000 UN x R\$ 5,00         | R\$ 5,00 🗙        |  |  |
| Item Nº: 2 - Cód: 10<br>FRITAS                  | 1,000 UN x <b>R\$ 10,00</b> | R\$ 10,00 ×       |  |  |

#### Cancelamento de Cupom

1 - Para cancelar o cupom que ainda não foi finalizado, clique no "X CANCELAR", informe uma justificativa e aperte [ENTER].

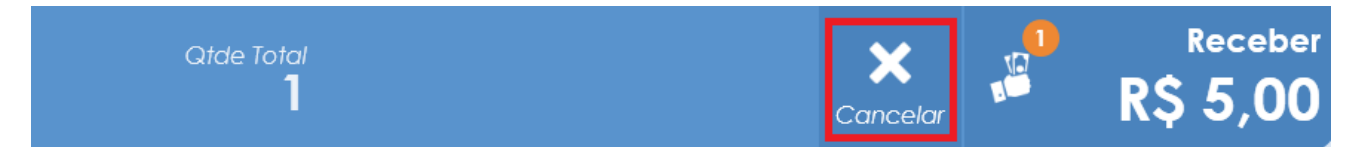

2 - Para cancelar o cupom que já foi finalizado, clique no ícone "CANCELAR ÚLTIMA"

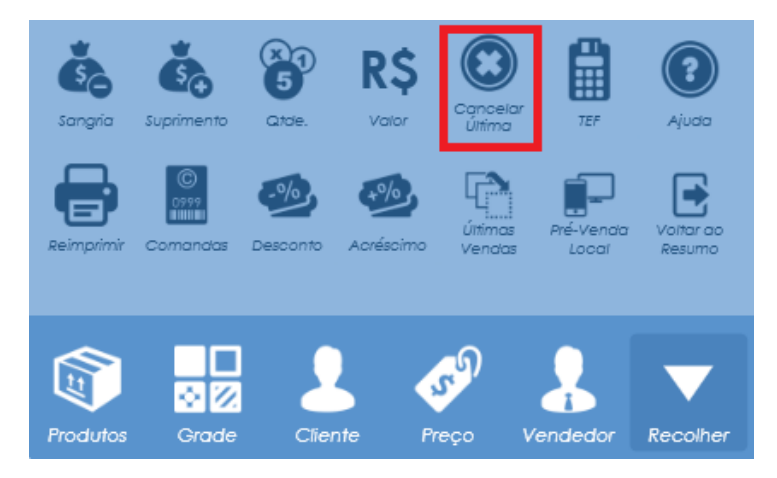

O sistema irá perguntar se deseja cancelar. Clique em "SIM" para cancelar a última venda ou clique em" SELECIONAR OUTRO CUPOM", selecione o cupom e aperte [ENTER] para concluir o cancelamento.

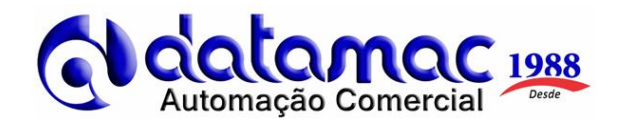

## <u>Flash de caixa</u>

1 – Para consultar o que já foi feito no caixa (venda, cancelamento, reforço, sangria) clique na tecla **"F7"** que está localizada no teclado. Onde será apresentada a seguinte tela para selecionar quais as informações que serão apresentadas no relatório. Selecione o modo de impressão entre **visualizar** (salva em arquivo de texto) ou **imprimir.** 

| -                                                       | Leitura de Cai                                                                                | xa        |                    |      |  |  |  |
|---------------------------------------------------------|-----------------------------------------------------------------------------------------------|-----------|--------------------|------|--|--|--|
| Selecione as Opções para impressão da Leitura de Caixa: |                                                                                               |           |                    |      |  |  |  |
|                                                         | Modelo Detalhado<br>Gerar o detalhamento dos planos e<br>movimentação de valores utilizados.  | Sim       | Não                |      |  |  |  |
|                                                         | Detalhar Categorias<br>Gerar resumo de Categorias vendidas<br>durante o período.              | Sim       | Não                |      |  |  |  |
|                                                         | Detalhar Produtos<br>Gerar resumo de todos os produtos vendidos<br>durante o período.         | Sim       | Não                |      |  |  |  |
|                                                         | Detalhar Vendedores<br>Gerar resumo de valores vendidos por<br>Vendedor.                      | Sim       | Não                |      |  |  |  |
|                                                         | Detalhar Vendedores Itens<br>Gerar detalhamento de itens vendidos por<br>Vendedor.            | Sim       | Não                |      |  |  |  |
|                                                         | Detalhar Cancelamentos<br>Gerar detalhamento das vendas canceladas<br>para conferência geral. | Sim       | Não                |      |  |  |  |
|                                                         | ESC Cancelar F2                                                                               | Visualiza | ır <b>F1</b> İmpri | imir |  |  |  |

Sangria e Suprimento (Reforço de Caixa)

1 – Para realizar a Sangria ou o suprimento clique na seta para "EXPANDIR" e vá até a opção "SANGRIA" para realizar a retirada do valor em caixa. Ou em caso de adição de valores para vá até a opção "SUPRIMENTO".

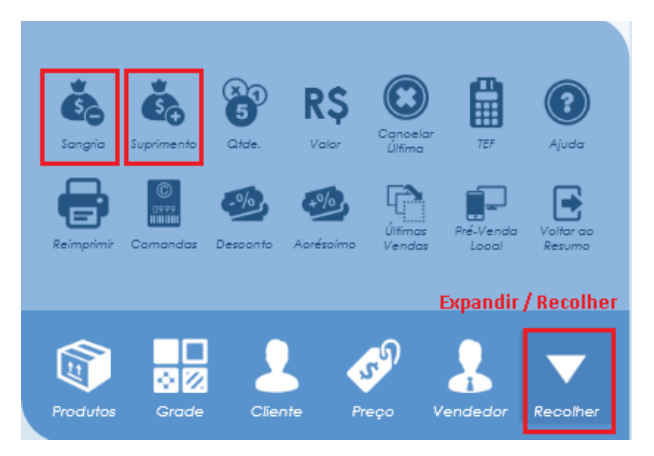

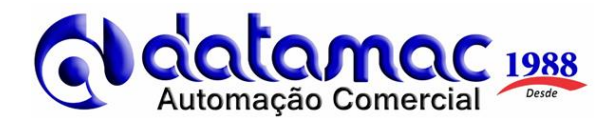

2 – Será aberto a opção para colocarmos o valor da retirada ou adição e a finalizadora que será movimentada **"DINHEIRO"**. Em seguida, ficará listado a sangria que foi realizada.

| Tipo de valor a ser Movimentado<br>DINHEIRO      |    |  |  |
|--------------------------------------------------|----|--|--|
| Valor do Lançamento                              |    |  |  |
| R\$ 0,00                                         | ОК |  |  |
| F2 - Para selecionar outra forma de Movimentação |    |  |  |

Fechamento de Caixa

1 – Para realizar o fechamento de caixa (Redução Z), expanda o menu clicando na seta branca e depois clique no ícone de "**VOLTAR AO RESUMO**".

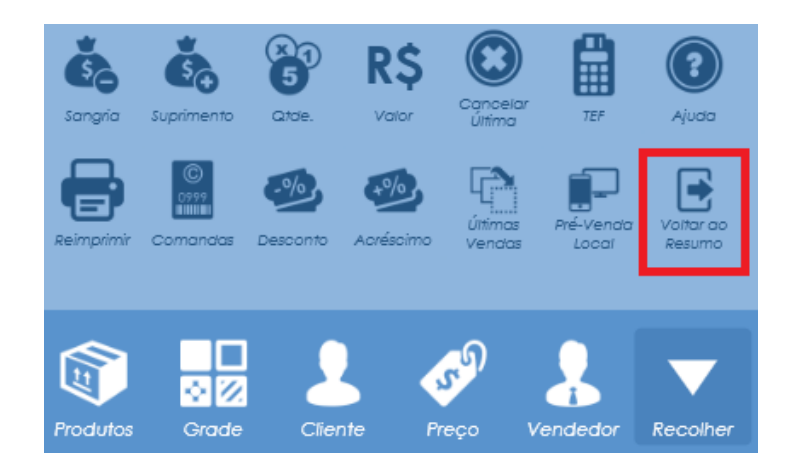

2 - Clique em "FINALIZAR SESSÃO".

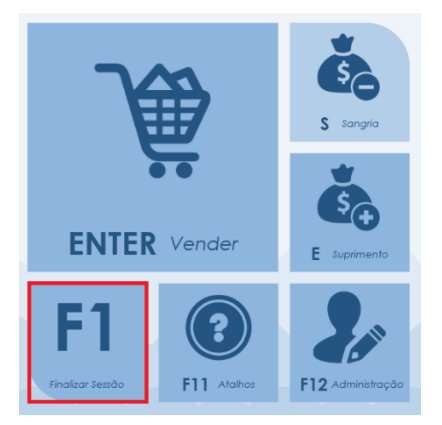

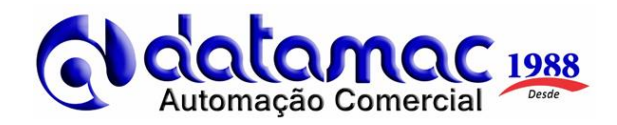

3 - Na próxima tela informe o valor que possui em gaveta de cada finalizadora utilizada no fechamento de caixa.
Caso não faça o controle deixe os campos sem valor zerados clicando em "PREENCHER R\$0,00", clique em "FINALIZAR E VISUALIZAR" ou "FINALIZAR E IMPRIMIR".

| Fechamento de Sessão                                                                             |                                   |              |   |   |  |   |
|--------------------------------------------------------------------------------------------------|-----------------------------------|--------------|---|---|--|---|
| DINHEIRO                                                                                         |                                   | Sem Operação |   |   |  |   |
| CREDIÁRIO                                                                                        | 0,00                              |              |   |   |  |   |
| CRÉDITO                                                                                          |                                   |              |   |   |  |   |
| DÉBITO                                                                                           |                                   |              |   |   |  |   |
| MERCADOPAGO                                                                                      | 0,00                              |              |   | С |  | - |
| PIX                                                                                              | 0,00                              |              |   |   |  |   |
| VALE TROCA                                                                                       | 0,00                              |              | 4 |   |  | + |
|                                                                                                  |                                   |              |   |   |  |   |
|                                                                                                  |                                   |              |   |   |  | = |
|                                                                                                  |                                   | Total        | ( |   |  |   |
|                                                                                                  | Valor em Caixa<br><b>R\$ 0,00</b> | 0,00         |   |   |  |   |
| 🔅 Ações (A) ESC Cancelar V Preencher R\$ 0,00 F2. Finalizar e Visualizar F1 Finalizar e Imprimir |                                   |              |   |   |  |   |

4- Após finalizar a contagem e realizar o fechamento de caixa, o sistema voltará para a tela principal de abertura. Onde iremos fechar o sistema e escolher entre somente fechar o PDV ou desligar o computador.

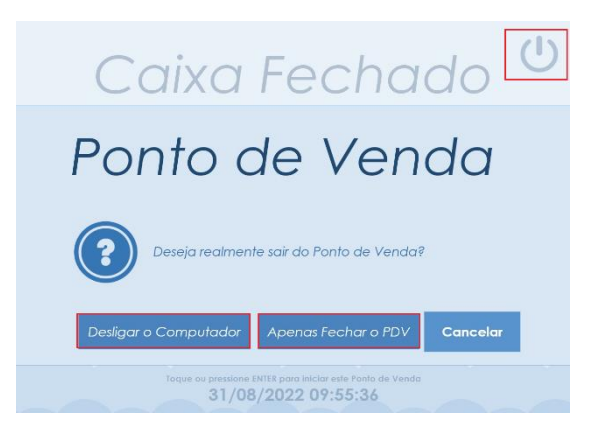

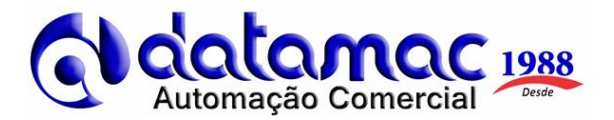

# SEMPRE VERIFIQUE SE A INTERNET ESTÁ EM FUNCIONAMENTO

<u>1 – No caso de a internet do estabelecimento não estiver funcionando, entre IMEDIATAMENTE em</u> <u>contato conosco para verificação do possível problema, sob pena de os CFe-SAT emitidos serem</u> <u>considerados inábeis conforme parágrafo da legislação abaixo descrita e podendo gerar autuações</u> <u>para o estabelecimento.</u>

# ATENÇÃO – OBRIGATORIEDADE DE TRANSMISSÃO DOS CF-e-SAT À SEFAZ-SP NO PRAZO LEGAL DE 10 DIAS

Conforme Artigo 13 da Portaria CAT 147/2012, o prazo legal para envio de cupons CF-e-SAT ao ambiente de processamento de dados da Secretaria da Fazenda é de 10 dias, contados da data da ocorrência da operação. Cupons CF-e-SAT enviados após este prazo serão considerados inábeis.

Recomendamos conectar os equipamentos SAT à internet ao menos uma vez a cada 10 dias a fim de que os cupons CF-e-SAT sejam transmitidos automaticamente para o Sistema de Gestão e Retaguarda do SAT. Caso isto não seja, eventualmente, possível, existe a possibilidade de envio de cupons em contingência

Ficamos a disposição para quaisquer dúvidas e/ou esclarecimentos.

Boas vendas!

PABX: (11) 2621-5151 / 95555-6940 / 97138-1840